# 安全終端Mac聯結器的手動解除安裝過程

#### 目錄

<u>1.14.0以前版本的Mac聯結器手動解除安裝過程</u> <u>Mac Connector 1.14.0版到1.16.2版的手動解除安裝過程</u> <u>Mac Connector 1.18.0版和更新版本的手動解除安裝過程</u>

要解除安裝安全終端Mac聯結器,請導航到安裝資料夾 應用程式 > 思科AMP(或版本1.14.0及更新版本上的面向終端的思科AMP)(版本1.18.0及更新版本的思科安全終端) 並按兩下 解除安裝 AMP for Endpoints Connector.pkg(解除安裝1.18.0版及更新版本上的安全終端聯結器.pkg) 檔案 。按照嚮導中的步驟解除安裝應用程式。

如果解除安裝程式由於任何原因未成功,則必須手動刪除安全終端Mac聯結器。要執行此操作,請 開啟終端視窗,並遵循以下相應步驟。要遵循的過程取決於未安裝的Mac聯結器的版本和macOS版 本。

### 1.14.0以前版本的Mac聯結器手動解除安裝過程

此解除安裝過程適用於1.14.0之前的Mac Connector版本的macOS的所有版本。

要手動解除安裝Mac Connector,請運行以下命令:

- 1. sudo /bin/launchctl unload /Library/LaunchAgents/com.cisco.amp.agent.plist 如果這不會停止選單項,請按一下該選單項並選擇「退出面向終端的AMP聯結器」。
- 2. sudo /bin/launchctl unload /Library/LaunchDaemons/com.cisco.amp.daemon.plist
- 3. sudo /bin/launchctl list com.cisco.amp.daemon 這應會產生以下訊息: "找不到服務。"
- 4. sudo /bin/launchctl unload /Library/LaunchDaemons/com.cisco.amp.updater.plist
- 5. sudo /bin/launchctl list com.cisco.amp.updater 這應會產生以下訊息:在系統的域中找不到服務「com.cisco.amp.updater」。
- 6. sudo /sbin/kextunload -b com.cisco.amp.fileop
- 7. sudo /sbin/kextunload -b com.cisco.amp.nke
- 8. sudo /usr/sbin/kextstat -I | grep com.cisco.amp *這應會生成空清單。*
- 9. sudo rm -rf "/Applications/Cisco AMP"
- 10. sudo rm -rf /Library/Extensions/ampfileop.kext
- 11. sudo rm -rf /Library/Extensions/ampnetworkflow.kext
- 12. sudo rm -rf "/庫/應用程式支援/面向終端的思科/AMP聯結器"
- 13. sudo rm -rf /opt/cisco/amp/
- 14. sudo rm -f /Library/Logs/Cisco/amp\*
- 15. sudo rm -f /var/run/ampdaemon.pid
- 16. sudo rm -f /Library/LaunchAgents/com.cisco.amp.agent.plist
- 17. sudo rm -f /Library/LaunchDaemons/com.cisco.amp.daemon.plist
- 18. sudo rm -f /Library/LaunchDaemons/com.cisco.amp.updater.plist
- 19. sudo pkgutil 忘記com.cisco.amp.agent
- 20. sudo pkgutil 忘記com.cisco.amp.daemon
- 21. sudo pkgutil 忘記com.cisco.amp.kextsigned

- 22. sudo pkgutil 忘記com.cisco.amp.kextunsigned
- 23. sudo pkgutil 忘記com.cisco.amp.support
- 24. sudo pkgutil 忘記com.sourcefire.amp.agent
- 25. sudo pkgutil 忘記com.sourcefire.amp.daemon
- 26. sudo pkgutil 忘記com.sourcefire.amp.kextsigned
- 27. sudo pkgutil 忘記com.sourcefire.amp.kextunsigned
- 28. sudo pkgutil 忘記com.sourcefire.amp.support
- 29. *對於每個使用者,刪除以下目錄(如果存在):*rm -f ~/Library/Preferences/SourceFire-Inc.FireAMP-Mac.plist
- 30. *對於每個使用者,刪除以下目錄(如果存在):*rm -f ~/Library/Preferences/Cisco-Inc.AMP-for-Endpoints-Connector.plist

## Mac Connector 1.14.0版到1.16.2版的手動解除安裝過程

Mac Connector 1.14.0版和更新版本的解除安裝過程因使用的macOS版本而異。

要手動解除安裝Mac Connector,請運行以下命令:

- 1. /bin/launchctl unload /Library/LaunchAgents/com.cisco.amp.agent.plist 如果這不會停止選單項,請按一下該選單項並選擇「退出面向終端的AMP聯結器」。
- 2. sudo /bin/launchctl unload /Library/LaunchDaemons/com.cisco.amp.daemon.plist
- 3. sudo /bin/launchctl list com.cisco.amp.daemon 這應會產生以下訊息:找不到服務。
- 4. sudo /bin/launchctl unload /Library/LaunchDaemons/com.cisco.amp.updater.plist
- 5. sudo /bin/launchct list com.cisco.amp.updater 這應會產生以下訊息:在系統的域中找不到服務「com.cisco.amp.updater」。
- 6. 對於macOS版本10.15及更高版本: sudo /sbin/kextunload -b com.cisco.amp.fileop
- 7. 對於macOS版本10.15及更高版本: sudo /sbin/kextunload -b com.cisco.amp.nke
- 8. 對於macOS版本10.15及更高版本: sudo /usr/sbin/kextstat -I | grep com.cisco.amp 這應會生成空清單。
- 對於macOS版本11及更高版本: /Applications/Cisco\ AMP\ for\ Endpoints/AMP\ for\ Endpoints\ Service.app/Contents/MacOS/AMP\ for\ Endpoints\ Service deactivate endpoint\_security 出現提示時輸入密碼。請注意,此步驟無法遠端執行,因為本地使用者需要輸入密碼。
- 10. 對於macOS版本11及更高版本: /Applications/Cisco\ AMP\ for\ Endpoints/AMP\ for\ Endpoints\ Service.app/Contents/MacOS/AMP\ for\ Endpoints\ Service deactivate content\_filter 出現提示時輸入密碼。請注意,此步驟無法遠端執行,因為本地使用者需要輸入密碼。
- 對於macOS版本11及更高版本: systemextensionsctl清單 | grep com.cisco.endpoint.svc 以下專案的所有系統擴展: com.cisco.endpoint.svc.networkextension和 com.cisco.endpoint.svc.securityextension 應以「[restiting waiting to uninstall on reboot]」列 出。
- 12. 對於macOS版本10.15及更高版本:

sudo rm -rf "/應用/面向終端的思科AMP"

- 13. 對於macOS版本10.15及更高版本: sudo rm -rf /Library/Extensions/ampfileop.kext
- 14. 對於macOS版本10.15及更高版本: sudo rm -rf /Library/Extensions/ampnetworkflow.kext
- 15. sudo rm -rf "/庫/應用程式支援/面向終端的思科/AMP聯結器"
- 16. sudo rm -rf /opt/cisco/amp/
- 17. sudo rm -f /Library/Logs/Cisco/amp\*
- 18. sudo rm -f /var/run/ampdaemon.pid
- 19. sudo rm -f /Library/LaunchAgents/com.cisco.amp.agent.plist
- 20. sudo rm -f /Library/LaunchDaemons/com.cisco.amp.daemon.plist
- 21. sudo rm -f /Library/LaunchDaemons/com.cisco.amp.updater.plist
- 22. sudo pkgutil 忘記com.cisco.amp.agent
- 23. sudo pkgutil 忘記com.cisco.amp.daemon
- 24. sudo pkgutil 忘記com.cisco.amp.kextsigned
- 25. sudo pkgutil 忘記com.cisco.amp.kextunsigned
- 26. sudo pkgutil 忘記com.cisco.amp.support
- 27. sudo pkgutil 忘記com.sourcefire.amp.agent
- 28. sudo pkgutil 忘記com.sourcefire.amp.daemon
- 29. sudo pkgutil 忘記com.sourcefire.amp.kextsigned
- 30. sudo pkgutil 忘記com.sourcefire.amp.kextunsigned
- 31. sudo pkgutil 忘記com.sourcefire.amp.support
- 32. 對於每個使用者,刪除以下目錄(如果存在): rm -f ~/Library/Preferences/SourceFire-Inc.FireAMP-Mac.plist
- 33. 對於每個使用者,刪除以下目錄(如果存在): rm -f ~/Library/Preferences/Cisco-Inc.AMP-for-Endpoints-Connector.plist

## Mac Connector 1.18.0版和更新版本的手動解除安裝過程

Mac connector版本1.18.0和更新版本的解除安裝過程因使用的macOS版本而異。

要手動解除安裝Mac聯結器,請運行以下命令:

- 1. /bin/launchctl unload /Library/LaunchAgents/com.cisco.amp.agent.plist 如果未停止該選單集,請按一下該選單集並選擇「退出安全終結點聯結器」。
- 2. sudo /bin/launchctl unload /Library/LaunchDaemons/com.cisco.amp.daemon.plist
- 3. sudo /bin/launchctl list com.cisco.amp.daemon 這應會產生以下訊息:找不到服務。
- 4. sudo /bin/launchctl unload /Library/LaunchDaemons/com.cisco.amp.updater.plist
- 5. sudo /bin/launchct list com.cisco.amp.updater *這應會產生以下訊息:在系統的域中找不到服務「com.cisco.amp.updater」。*
- 6. 對於macOS版本10.15及更高版本: sudo /sbin/kextunload -b com.cisco.amp.fileop
- 7. 對於macOS版本10.15及更高版本: sudo /sbin/kextunload -b com.cisco.amp.nke
- 8. 對於macOS版本10.15及更高版本:

sudo /usr/sbin/kextstat -l | grep com.cisco.amp 這應會生成空清單。

- 10. 對於macOS版本11及更高版本: /Applications/Cisco\ Secure\ Endpoint/Secure\ Endpoint\ Service.app/Contents/MacOS/Secure\ Endpoint\ Service deactivate content\_filter出現提示 時輸入密碼。請注意,此步驟無法遠端執行,因為本地使用者需要輸入密碼。
- 對於macOS版本11及更高版本: systemextensionsctl清單 | grep com.cisco.endpoint.svc 以下專案的所有系統擴展: com.cisco.endpoint.svc.networkextension和 com.cisco.endpoint.svc.securityextension 應以「[restiting waiting to uninstall on reboot]」列 出。
- 12. 對於macOS版本10.15及更高版本: sudo rm -rf "/應用/思科安全終端"
- 13. 對於macOS版本10.15及更高版本: sudo rm -rf /Library/Extensions/ampfileop.kext
- 14. 對於macOS版本10.15及更高版本: sudo rm -rf /Library/Extensions/ampnetworkflow.kext
- 15. sudo rm -rf "/庫/應用程式支援/思科/安全終端"
- 16. sudo rm -rf /opt/cisco/amp/
- 17. sudo rm -f /Library/Logs/Cisco/amp\*
- 18. sudo rm -f /var/run/ampdaemon.pid
- 19. sudo rm -f /Library/LaunchAgents/com.cisco.amp.agent.plist
- 20. sudo rm -f /Library/LaunchDaemons/com.cisco.amp.daemon.plist
- 21. sudo rm -f /Library/LaunchDaemons/com.cisco.amp.updater.plist
- 22. sudo pkgutil 忘記com.cisco.amp.agent
- 23. sudo pkgutil 忘記com.cisco.amp.daemon
- 24. sudo pkgutil 忘記com.cisco.amp.kextsigned
- 25. sudo pkgutil 忘記com.cisco.amp.kextunsigned
- 26. sudo pkgutil 忘記com.cisco.amp.support
- 27. sudo pkgutil 忘記com.sourcefire.amp.agent
- 28. sudo pkgutil 忘記com.sourcefire.amp.daemon
- 29. sudo pkgutil 忘記com.sourcefire.amp.kextsigned
- 30. sudo pkgutil 忘記com.sourcefire.amp.kextunsigned
- 31. sudo pkgutil 忘記com.sourcefire.amp.support
- 32. 對於每個使用者,刪除以下目錄(如果存在):
  - rm -f ~/Library/Preferences/SourceFire-Inc.FireAMP-Mac.plist
- 33. 對於每個使用者,刪除以下目錄(如果存在): rm -f ~/Library/Preferences/Cisco-Inc.AMP-for-Endpoints-Connector.plist